Акционерное общество «Научно-технический центр Единой энергетической системы» АО «НТЦ ЕЭС»

## AproxIt

## РУКОВОДСТВО ПОЛЬЗОВАТЕЛЯ

Санкт-Петербург 2017

|             |                                | 2 |
|-------------|--------------------------------|---|
| введение    |                                | 3 |
| 1. ОБЩЕЕ ОГ | ИСАНИЕ ПРОГРАММЫ               | 3 |
| 1.1.        | Основные расчетные выражения   | 3 |
| 1.2.        | Входные данные                 | 4 |
| 1.3.        | Выходные данные                | 4 |
| 2. РАБОТА С | ПРОГРАММОЙ                     | 6 |
| 2.1.        | Формирование задания на расчет | 6 |
| 2.2.        | Вывод считанных из CSV данных  | 9 |
| 2.3.        | Вывод расчетных значений1      | 0 |
| 2.4.        | Вывод расчетных кривых1        | 1 |
| 2.5.        | Вывод информации о расчетах1   | 2 |
| 2.6.        | Вывод финальной выборки1       | 3 |

#### введение

В Руководстве пользователя приведено краткое описание работы программы *AproxIt*.

#### 1. ОБЩЕЕ ОПИСАНИЕ ПРОГРАММЫ

#### 1.1. Основные расчетные выражения

Итоговая передаточная функция рассчитывается в виде следующего полинома:

$$W(p) = \frac{\sum_{i=0}^{l} (p^{i} \cdot GG_{i})}{1 + \sum_{i=0}^{k} (p^{i} \cdot GG_{i+l})}$$
(1)

где *p* – оператор Лапласа;

*GG* – совмещенный вектор коэффициентов полиномов числителя и знаменателя;

*l* – степень полинома числителя;

*k* – степень полинома знаменателя;

Расчет коэффициентов полиномов числителя и знаменателя выполняется по следующим выражениям (реализованы оба типа выражений  $VAR_1$ ,  $VAR_2$  – пользователь может выбрать либо один из двух вариантов, либо сразу оба):

$$ACH_{ii} = AMP_{ii} \cdot e^{j \cdot FAZA_{ii}}$$

$$\omega_{ii} = 2\pi \cdot f_{ii}$$

$$ii \in [0; k+l]$$
  $jj \in [0; k+l]$ 

$$A_{ii,jj}^{VAR_{1}} = \begin{bmatrix} -Re\left(\left(j \cdot \omega_{ii \cdot pp}\right)^{jj-l} \cdot Re\left(ACH_{ii \cdot pp}\right) + \left(j \cdot \omega_{ii \cdot pp}\right)^{jj-l} \cdot j \cdot Im\left(ACH_{ii \cdot p}\right)\right) & \text{при}\left(jj > l \text{ и } ii \le l\right) \\ Re\left(\left(j \cdot \omega_{ii \cdot pp}\right)^{jj}\right) & \text{при}\left(jj \le l \text{ и } ii \le l\right) \\ -Im\left(\left(j \cdot \omega_{ii \cdot pp}\right)^{jj-l} \cdot Re\left(ACH_{ii \cdot pp + oo}\right) + \left(j \cdot \omega_{ii \cdot pp + oo}\right)^{jj-l} \cdot j \cdot Im\left(ACH_{ii \cdot p}\right)\right) & \text{при}\left(jj > l \text{ и } ii > l\right) \\ Im\left(\left(j \cdot \omega_{ii \cdot pp + oo}\right)^{jj}\right) & \text{при}\left(jj \le l \text{ и } ii > l\right) \\ \end{bmatrix}$$
(2)

$$OO_{ii}^{VAR_{1}} = \begin{bmatrix} Re(Re(ACH_{ii\cdot pp}) + j \cdot Im(ACH_{ii\cdot pp})) & \text{при } ii \le l \\ Im(Re(ACH_{ii\cdot pp+oo}) + j \cdot Im(ACH_{ii\cdot pp+oo})) & \text{при } ii > l \\ GG^{VAR_{1}} = OO^{VAR_{1}}/AA^{VAR_{1}} \end{bmatrix}$$

$$A^{VAR_2} = \begin{bmatrix} -Im\left(\left(j \cdot \omega_{ii \cdot pp}\right)^{jj-l} \cdot Re\left(ACH_{ii \cdot pp}\right) + \left(j \cdot \omega_{ii \cdot pp}\right)^{jj-l} \cdot j \cdot Im\left(ACH_{ii \cdot p}\right)\right) & \text{при}\left(jj > l \text{ и } ii \leq l\right) \\ Im\left(\left(j \cdot \omega_{ii \cdot pp}\right)^{jj}\right) & \text{при}\left(jj \leq l \text{ и } ii \leq l\right) \end{bmatrix}$$

$$= \begin{bmatrix} -Re\left(\left(j \cdot \omega_{ii \cdot pp}\right)^{jj-l} \cdot Re\left(ACH_{ii \cdot pp+oo}\right) + \left(j \cdot \omega_{ii \cdot pp+oo}\right)^{jj-l} \cdot j \cdot Im\left(ACH_{ii \cdot p}\right)\right) & \text{при } (jj > l \text{ и } ii > l) \\ Re\left(\left(j \cdot \omega_{ii \cdot pp+oo}\right)^{jj}\right) & \text{при } (jj \le l \text{ и } ii > l) \end{bmatrix}$$

$$(3)$$

$$OO_{ii}^{VAR_2} = \begin{bmatrix} Im \left( Re(ACH_{ii \cdot pp}) + j \cdot Im(ACH_{ii \cdot pp}) \right) & \text{при } ii \le l \\ Re \left( Re \left( ACH_{ii \cdot pp + oo} \right) + j \cdot Im(ACH_{ii \cdot pp + oo}) \right) & \text{при } ii > l \end{bmatrix}$$

 $GG^{VAR_2} = OO^{VAR_1} / AA^{VAR_2}$ 

где AMP – вектор, содержащий значения амплитуд частотного спектра рассматриваемого процесса или частотных характеристик рассматриваемой неизвестной передаточной функции (в том числе – режимной частотной характеристики) для значений частоты (Гц) f;

FAZA – аналогично, вектор значений фазы (рад.);

*j* – мнимая единица.

*оо* – параметр, определяющий выбор точек для расчета (при задании значений параметра *оо* должны выполняться следующие условия  $(l + k) \cdot pp + oo < rows(AMP), (l + 1) \cdot pp + oo ≥ 0);$ 

*pp* – параметр, характеризующий используемое прореживание входных векторов.

При выполнении расчетов в качестве варьируемых можно задавать следующие параметры:

- максимальную степень полинома числителя;
- максимальную степень полинома знаменателя;
- параметр прореживания исходных данных;
- параметр, определяющий выбор точек для расчета.

#### 1.2. Входные данные

Для импорта входной таблицы частотной характеристики должен использоваться формат файлов *CSV*, в котором отдельными столбцами заданы следующие параметры частотной характеристики (отклика):

- частота разложения (в Гц или рад/с);
- пара столбцов:
  - амплитуда частотной характеристики;
  - фаза частотной характеристики (в градусах или рад.);

либо:

• действительная часть комплексного отображения частотной характеристики;

• мнимая часть комплексного отображения частотной характеристики.

Разделитель дробной части может быть либо точкой, либо запятой (пользователь задает используемый тип разделителя при импорте файла самостоятельно), разделителем столбцов может быть один из следующих символов «; , <пробел> .».

#### 1.3. Выходные данные

Результат работы программы – коэффициенты полиномов *GG* (выражения (2), (3)). Экспорт результатов расчета осуществляется на вкладке «Переменные», параметр «Коэффициенты полинома» кнопкой «Экспорт».

Коэффициенты полинома будут сохранены в текстовый файл «rows.txt» в папке с программой. Первые *L* членов – коэффициенты полинома числителя, остальные *К* параметров – коэффициенты полинома знаменателя.

### 2. РАБОТА С ПРОГРАММОЙ

#### 2.1. Формирование задания на расчет

#### Внешний вид программы приведен на рисунке 1.

| ug\data\проба-диракЗ (А и Ф Ч                                                    | X).csv     | Рассчетные                    | е параметры     | Частота задана                                       |  |  |  |
|----------------------------------------------------------------------------------|------------|-------------------------------|-----------------|------------------------------------------------------|--|--|--|
| <ul> <li>Разделитель десятичной части-</li> <li>Системный разделитель</li> </ul> | Параметр 1 | Параметр 2                    | • в герцах      |                                                      |  |  |  |
| <ul> <li>Разделитель «.»</li> <li>Разделитель «.»</li> </ul>                     |            | ff -                          | ff -            | О в рад./сек. Фаза залана                            |  |  |  |
| Разделитель столбцов                                                             |            | m:IF -                        | f:IF +          | 💿 в градусах                                         |  |  |  |
| Разделитель «;» Разделитель «(пробел)»                                           |            | Тип параметра 1               | Тип параметра 2 | ○ в радианах                                         |  |  |  |
| <ul> <li>○ Разделитель «,»</li> <li>○ Разделитель «.»</li> </ul>                 |            | <ul> <li>Амплитуда</li> </ul> | <br>● Фаза      |                                                      |  |  |  |
| Выбрать файл                                                                     | >          | ⊖ Re()                        | ○ lm()          |                                                      |  |  |  |
| -Тип расчета<br>ОА ← Re, Im: ОО ← Re, Im                                         |            | Область пои                   | іска решения    | Количество расчетов                                  |  |  |  |
| OA ← Im, Re OO ← Re, Im                                                          |            | 13 ≤                          | <≤ 16           | Достаточность решения                                |  |  |  |
| 🖲 оба варианта                                                                   |            | 13 ≤                          | L≤ 16           | • минимум по критерию                                |  |  |  |
| Опции расчета                                                                    |            | 10 ≤ PI                       | P1 ≤ 17         | О в кажлой точке меньше числа ниж                    |  |  |  |
| V                                                                                |            | -270 \$ U                     | JU ≤ -240       | О укажу самостоятельно (ниже в %)                    |  |  |  |
| Критерии поиска решения                                                          |            |                               |                 | Достаточная точность в процентах                     |  |  |  |
| ОПогрешность фазы                                                                |            |                               |                 |                                                      |  |  |  |
| <ul> <li>Погрешность фазы и амплиту</li> </ul>                                   | ды         |                               |                 |                                                      |  |  |  |
|                                                                                  |            |                               |                 | Количество заданий: 7936                             |  |  |  |
|                                                                                  |            |                               |                 | Выполнено расчетов: 7936                             |  |  |  |
|                                                                                  |            |                               |                 | Время расчета: 0.006714                              |  |  |  |
|                                                                                  |            |                               |                 | Осталось времени: О<br>Последняя погрешность: 0.7008 |  |  |  |
|                                                                                  |            |                               |                 | Подготовить рассчет                                  |  |  |  |
|                                                                                  |            |                               |                 | Рассчитать                                           |  |  |  |
|                                                                                  |            |                               |                 | Остановить рассчет                                   |  |  |  |

Рисунок 1 – Внешний вид программы

Для определения аппроксимированной частотной характеристики необходимо:

- 1. Создать файл CSV;
- 2. Выбрать фал в программе кнопкой «Выбрать файл» (рисунок 9);

| D:\Docs2D\docs_C\docs\job\RAD | Studic |
|-------------------------------|--------|
| Разделитель десятичной части  |        |
| Осистемный разделитель        |        |
| Разделитель «.»               |        |
| Разделитель «,»               |        |
| Разделитель столбцов          |        |
| • Разделитель «;»             |        |
| Разделитель «(пробел)»        |        |
| ○Разделитель «,»              |        |
| ○ Разделитель «.»             |        |
| Выбрать файл                  | >      |

|   |    | Расчетные       | параметры       |  |
|---|----|-----------------|-----------------|--|
|   |    | Параметр 1      | Параметр 2      |  |
| ÷ | ff | частота -       | ff v            |  |
|   | m: | IF •            | f:IF -          |  |
|   | Ti | ип параметра 1- | Тип параметра 2 |  |
|   | ۲  | Амплитуда       | 🖲 Фаза          |  |
|   | 0  | Re()            | ◯ lm()          |  |

Рисунок 2 – Поле выбора файла и его параметров

Рисунок 3 – Поле выбора записанных в файл параметров

- 3. Настроить параметры входного файла (разделители дробной части; разделители столбцов);
- 4. Нажатие кнопки > загружает данные из файла в память программы;
- 5. Выбрать в разделе «Расчетные параметры» столбцы файла CSV, соответствующие значениям частоты, амплитуды и фазы (либо вещественной и мнимой составляющих комплексного отображения частотной характеристики). Заголовки столбцов CSV будут выведены в выпадающих списках (рисунок 3);
- 6. Указать программе типы параметров («Тип параметров 1» и «Тип параметров 2») в файле *CSV*;
- 7. Указать программе, в каких единицах в файле заданы частота, фазы (при использовании пары столбцов «Амплитуда-фаза»; рисунок 9);

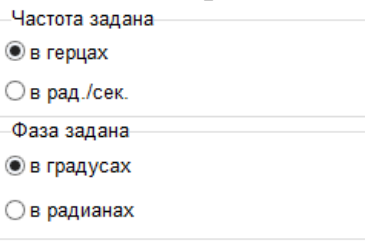

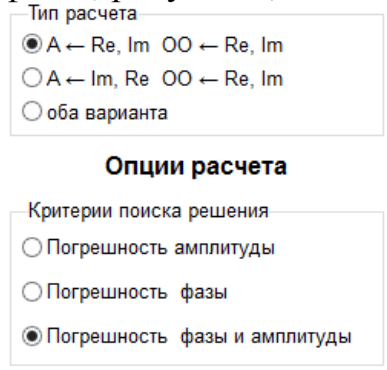

Рисунок 4 – Поле выбора единиц измерения для столбцов файла *CSV* 

Рисунок 5 – Поле выбора типа расчета и критерия, по которому производится выбор результирующих характеристик

- 8. Выбрать тип расчета: либо по формуле (2), либо по формуле (3), либо по обоим формулам (рисунок 5, «Тип расчета»);
- 9. Выбрать критерий, по которому будет оцениваться степень соответствия заданной в файле *CSV* частотной характеристики результатам решения уравнений (2) и (3);

Реализованные критерии:

 $A_{error} = \frac{1}{N} \sum_{i=1}^{N} \left( \frac{|A_{pacyer} - A_{CSV}|}{A_{CSV}} \cdot 100\% \right)$  – погрешность амплитуды (4) где *i* – номер точки частотной характеристики (номер строки файла *CSV*); N – число строк в файле *CSV* (размерность векторов исходных данных);  $A_{pacyer}$  – амплитуда полученной при расчете передаточной функции;  $A_{CSV}$  – амплитуда, заданная в файле *CSV* (либо рассчитанная по значениям вещественной и мнимой составляющих комплексного отображения частотной характеристики).

$$F_{error} = \frac{1}{N} \sum_{i=1}^{N} \left( \frac{|F_{\text{pacчет}} - F_{CSV}|}{A_{CSV}} \cdot 100\% \right) - \mathbf{погрешность} \ \mathbf{\phi} aзы$$
(5)

где *i* – номер точки частотной характеристики (номер строки файла *CSV*); N – число строк в файле *CSV* (размерность векторов исходных данных);  $F_{\text{расчет}}$  – фаза полученной при расчете передаточной функции;  $F_{CSV}$  – фаза, заданная в файле *CSV* (либо рассчитанная по значениям вещественной и мнимой составляющих комплексного отображения частотной характеристики).

$$AF_{error} = \frac{1}{N} \sum_{i=1}^{N} \left( \frac{|A_{pacyer} - A_{CSV}| + |A_{CSV} \cdot (F_{pacyer} - F_{CSV})|}{A_{CSV_{MAX}}} \cdot 100\% \right)$$
(6)

где i – номер точки частотной характеристики (номер строки файла *CSV*); N – число строк в файле *CSV* (размерность векторов исходных данных);

А<sub>расчет</sub> – амплитуда полученной при расчете передаточной функции;

*A<sub>CSV</sub>* – амплитуда, заданная в файле *CSV* (либо рассчитанная по значениям вещественной и мнимой составляющих комплексного отображения частотной характеристики).

*F*<sub>расчет</sub> – фаза полученной при расчете передаточной функции;

 $F_{CSV}$  — фаза, заданная в файле *CSV* (либо рассчитанная по значениям вещественной и мнимой составляющих комплексного отображения частотной характеристики).

*A*<sub>*CSV\_MAX*</sub> – максимальное значение амплитуды, заданной в файле *CSV*.

10.Внести область поиска решения – диапазон просматриваемых значений *k*, *l*, *pp*, *oo* (см. выражения (2), (3));

#### Количество расчетов

| Лостаточность решения              |
|------------------------------------|
| достаточность решения              |
| минимум по критерию                |
| 🔾 оценка критерия меньше 10%       |
| 🔾 в каждой точке меньше числа ниже |
| 🔾 укажу самостоятельно (ниже в %)  |
| Достаточная точность в процентах   |

Количество заданий: 3968 Выполнено расчетов: 981 Время расчета: 0.2813 Осталось времени: 840.2 Последняя погрешность:

| Подготовить ра | ассчет |
|----------------|--------|
|----------------|--------|

Рассчитать

Остановить рассчет

# Рисунок 6 – Поле выбора типа выборки

Рисунок 7 – Вывод информации о параметров расчетов, кнопки управления расчетами

11.Указать критерий, по которому будет осуществлена финальная выборка рассчитанных передаточных функций:

Примечание: задать параметры финальной выборки можно также после выполнения расчетов.

«Минимум по критерию» – выбирает передаточную функцию, погрешность расчета которой (амплитуды/фазы/фазы и амплитуды) является минимальной из всех рассмотренных значений параметров *k*, *l*, *pp*, *oo*;

«Оценка критерия меньше 10 %» – выбираются все передаточные функции, суммарная погрешность которых не превышает 10 %;

«В каждой точки меньше числа ниже» – выбираются все передаточные функции, погрешность которых для каждого заданного в файле *CSV* значения не превышает заданного пользователем значения;

«Укажу самостоятельно» – выбираются все передаточные функции, суммарная погрешность которых не превышает введенного пользователем значения.

- 12.Выполнить подготовку расчета нажатием кнопки «Подготовить расчет». При подготовке расчета в программе будет выделена память для произведения всех расчетов, подсчитано число предстоящих расчетов (рисунок 7);
- 13.Запустить процесс расчета нажатием кнопки «Рассчитать». Расчеты будут производиться в фоновом режиме. Информация о текущем расчете примерном времени окончания будет выведено в окне программы (рисунок 7)

#### 2.2. Вывод считанных из CSV данных

В процессе выполнения расчетов в фоновом режиме посредством интерфейса программы доступен вывод информации о одном или нескольких уже произведенных расчетах и их результатах.

Результаты произведенных расчетов выводятся в виде таблиц и/или кривых. Доступна возможность сравнения результатов разных расчетов, сравнения результатов расчетов с исходными данными и т.д.

Форма для вывода импортированных из файла *CSV* значений приведена ниже:

| паеное и | erro Terc | стовая та | ónsua N | фененные | 300404  | юсти Ре | зультаты | Bulloper | KONE-INCO | o pesynut | ata Hel | p       |         |         |   |
|----------|-----------|-----------|---------|----------|---------|---------|----------|----------|-----------|-----------|---------|---------|---------|---------|---|
| Ŧ        | m:0F      | f.IF      | m:1F    | f:1F     | m:U     | fiU     | m:U      | f:U      | m:P       | f:P       | m:P     | f:P     | m:w     | f:w     | ŀ |
| 0.01631  | 0.00840   | 67.473    | 0.00840 | 67.473   | 0.01021 | 83.7185 | 0.01021  | 83.7186  | 0.00027   | 161.534   | 0.00027 | 161.534 | 1.48E-0 | 14.0387 |   |
| 0.03262  | 0.01622   | 73.4424   | 0.01622 | 73.4424  | 0.02046 | 77.3465 | 0.02046  | 77.3465  | 0.00030   | 154.304   | 0.00030 | 154.304 | 3.085-0 | -24.139 |   |
| 0.04894  | 0.02435   | 73.0295   | 0.02435 | 73.0285  | 0.03071 | 70.8461 | 0.03071  | 70.9461  | 0.00035   | 161.287   | 0.00035 | 161.287 | 7.10E-0 | -16.500 |   |
| 0.06525  | 0.03268   | 70.6953   | 0.03268 | 70.6953  | 0.04096 | 64.1364 | 0.04096  | 64.1364  | 0.00044   | 179.741   | 0.00044 | 179.741 | 0.00013 | -26.521 |   |
| 0.08157  | 0.04113   | 67.3775   | 0.04113 | 67.3775  | 0.05110 | 57.1847 | 0.05110  | 57.1847  | 0.00075   | 195.536   | 0.00073 | 195.536 | 0.00020 | -34.135 |   |
| .09788   | 0.04995   | 63.3966   | 0.04955 | 63.3966  | 0.06098 | 49.9487 | 0.06098  | 49.9487  | 0.00125   | 201.875   | 0.00125 | 201.875 | 0.00025 | -40.595 |   |
| 1.1142   | 0.05786   | 58.9105   | 0.05786 | 58.9105  | 0.07035 | 42.443  | 0.07035  | 42.443   | 0.00202   | 201.84    | 0.00202 | 201.84  | 0.00035 | -40.444 |   |
| 13051    | 0.06572   | 54.0333   | 0.06572 | 54.0333  | 0.07891 | 34.7026 | 0.07891  | 34.7026  | 0.00305   | 198.471   | 0,00305 | 198.471 | 0.00050 | -55.963 |   |
| 1.14682  | 0.07286   | 48.885    | 0.07286 | 48.885   | 0.08634 | 26.8125 | 0.08634  | 26.8125  | 0.00433   | 193.406   | 0.00435 | 193.406 | 0.00062 | -63.804 |   |
| .16314   | 0.07908   | 43.6035   | 0.07906 | 43.6035  | 0.09235 | 18.8907 | 0.09235  | 18.8807  | 0.00584   | 187.374   | 0.00584 | 187.374 | 0.00075 | -72.17  |   |
| .17945   | 0.08413   | 30.3407   | 0.08413 | 38,3407  | 0.09673 | 11.049  | 0.09673  | 11.049   | 0.00754   | 100.091   | 0.00754 | 100.091 | 0.00006 | -79.977 |   |
| .19577   | 0.08792   | 33.2410   | 0.08792 | 33,2410  | 0.09947 | 3.44524 | 0.09947  | 3.44524  | 0.00935   | 174.271   | 0.00935 | 174.271 | 0.00096 | -07.530 |   |
| .21206   | 0.09046   | 28.4279   | 0.09046 | 28.4275  | 0.10063 | -3.8108 | 0.10063  | -3.9106  | 0.01132   | 167.78    | 0.01132 | 167.78  | 0.00106 | -95.061 |   |
| .2294    | 0.09194   | 23.9906   | 0.09194 | 23.9906  | 0.10044 | -10.631 | 0.10044  | -10.631  | 0.01325   | 161.536   | 0.01325 | 161.536 | 0.00117 | -101.91 |   |
| .24471   | 0.09245   | 19.9835   | 0.09249 | 19.9835  | 0.09915 | -16.977 | 0.09915  | -16.977  | 0.01526   | 155.649   | 0.01526 | 155.649 | 0.00125 | -109.29 |   |
| .26105   | 0.09232   | 16.4222   | 0.09232 | 16.4222  | 0.09706 | -22.820 | 0.09706  | -22.820  | 0.01726   | 150.16    | 0.01726 | 150.16  | 0.00135 | -114.26 |   |
| .27734   | 0.09164   | 13.302    | 0.09164 | 13.302   | 0.09440 | -28.185 | 0.09440  | -28.185  | 0.01924   | 145.077   | 0.01924 | 145.077 | 0.00135 | -119.74 |   |
| .29365   | 0.09060   | 10.5966   | 0.09060 | 10.5966  | 0.09135 | -33.086 | 0.09135  | -33.086/ | 0.02120   | 140.393   | 0.02120 | 140.395 | 0.00144 | -124.79 |   |
| .30997   | 0.08934   | 8.27511   | 0.08934 | 8.27511  | 0.08815 | -37.569 | 0.08819  | -37.569  | 0.02316   | 136.072   | 0.02316 | 136.072 | 0.00148 | -129.36 |   |
| .32626   | 0.08797   | 6.2972    | 0.08797 | 6.2972   | 0.08491 | -41.670 | 0.08491  | -41.670  | 0.02512   | 132.091   | 0.02512 | 132.091 | 0.00153 | -133.62 |   |
| .3426    | 0.08655   | 4.62697   | 0.08655 | 4.62697  | 0.08163 | -45.431 | 0.08163  | -45.431  | 0.02711   | 128.402   | 0.02711 | 128.402 | 0.00157 | -137.58 |   |
| .35891   | 0.08513   | 3.22794   | 0.08513 | 3.22794  | 0.07842 | -48.891 | 0.07842  | -48.891  | 0.02914   | 124.978   | 0.02914 | 124.978 | 0.00160 | -141.13 |   |
| 110      |           |           |         |          |         |         |          |          |           |           |         |         |         |         |   |

Рисунок 8 – Таблица исходных данных из CSV

| 1001    |                                                                               | - 🗆 × |
|---------|-------------------------------------------------------------------------------|-------|
| кстовая | ы табльца Перененные Завнонности Результаты Выборка конечного результата. Нер |       |
|         |                                                                               | -     |
| 292477  | 7607688                                                                       |       |
| 980778  | 8297894                                                                       |       |
| 915418  | 812994                                                                        |       |
| 171357  | 7954063                                                                       |       |
| 742062  | 2827198                                                                       |       |
| 509891  | 1178557                                                                       |       |
| 236091  | 1736647                                                                       |       |
| 570348  | 090177                                                                        |       |
| 060741  | 158261                                                                        |       |
| 182654  | 4816962                                                                       |       |
| 366666  | 6496036                                                                       |       |
| 038249  | 9412292                                                                       |       |
| 673909  | 9136952                                                                       |       |
| 069650  | 0305636                                                                       |       |
| 389069  | 9807065                                                                       |       |
| 881559  | 957718                                                                        |       |
| 947831  | 1971721                                                                       |       |
| 245188  | 8239738                                                                       |       |
| 842850  | 065813                                                                        |       |
| 910101  | 11533053                                                                      |       |
| 950264  | 4989821                                                                       |       |
| 525941  | 1818048                                                                       |       |

Рисунок 9 – Вывод параметров расчетов

В качестве выводных данных могут использоваться векторы:

• Частота – исходные значения, приведенные в файле *CSV*, в рад./с;

• *Re* – значения исходных данных файла *CSV* (либо расчетные, в случае если в качестве исходных данных использовались амплитуда и фаза);

• Іт – аналогично, мнимая часть;

• АЧХ – расчетные значения амплитудно-частотной характеристики (либо спектра) для передаточной функции расчета (в примере на рисунке – Расчета № 3906);

- ФЧХ аналогично для фазочастотной характеристики;
- Матрица вывод матрицы А выражение (2);
- Правая часть уравнений вывод вектора ОО выражение (2);
- Коэффициенты полинома значения вектора GG(3);

• АЧХ-исх – АЧХ исходных данных из файла *CSV* (либо рассчитанные по ним);

• ФЧХ-исх – аналогично, ФЧХ.

### 2.4. Вывод расчетных кривых

Зависимости могут быть построены на вкладке «Зависимости».

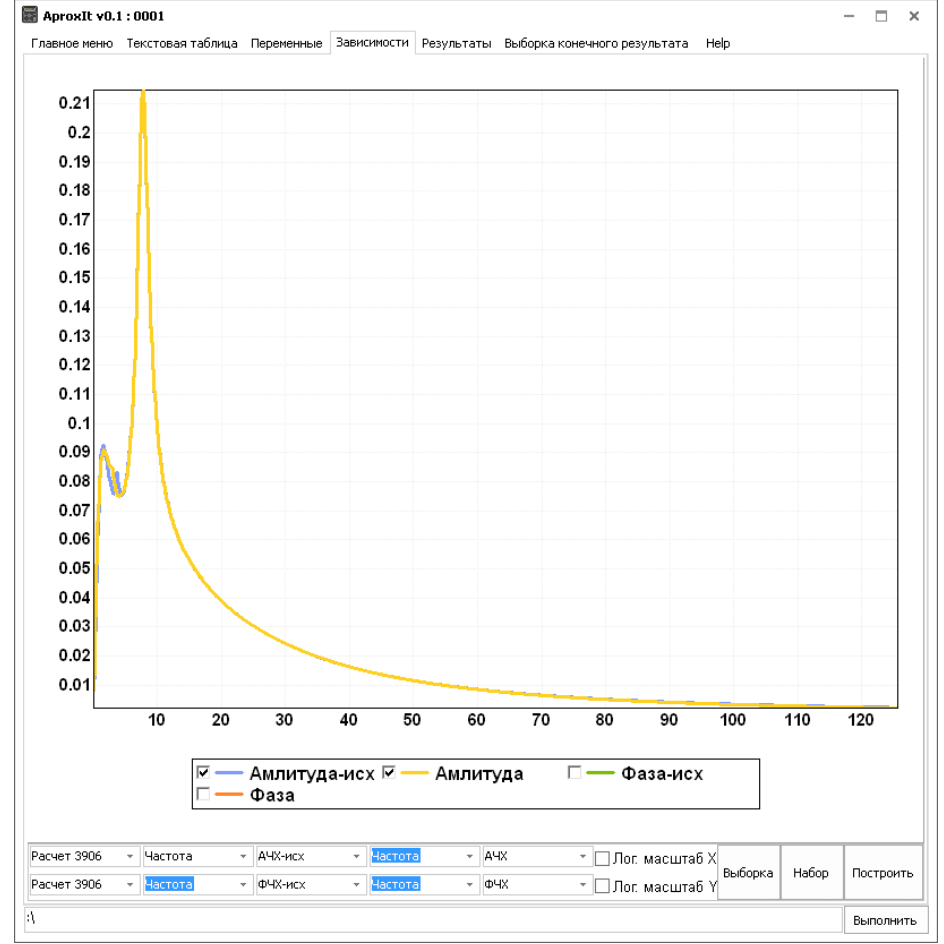

Рисунок 10 – Вкладка зависимости

Могут быть выведены следующие параметры для двух любых расчетов:

• частота;

- Re (для расчетной частотной характеристики);
- Im (для расчетной частотной характеристики);
- AЧХ;
- ФЧХ;
- АЧХ-исх;
- Погрешность А погрешность амплитуды в каждой точке;
- Погрешность F погрешность фазы в каждой точке;
- Погрешность AF погрешность фазы и амплитуды.

Кнопка «Выборка» выбирает результаты расчетов, выбранные программой по заданному пользователем критерию.

Кнопка «Набор» – позволяет быстро переключаться между предустановленными наборами кривых для сравнения.

#### 2.5. Вывод информации о расчетах

При выполнении каждого расчета формируются следующие параметры:

- Номер расчета;
- Величина суммарной погрешности по амплитуде;
- Величина суммарной погрешности по фазе;
- Величина суммарной погрешности по фазе и амплитуде;
- Значение К;
- Значение L;
- Значение PP1;
- Значение ОО;

• Максимальное значение погрешности по амплитуде для всех частот;

• Максимальное значение погрешности по фазе для всех частот;

• Максимальное значение погрешности по фазе и амплитуде для всех частот;

| AproxIt v0.1 : 0 | 001             | _               |                   |                  |                  |      | - 0     | ×   |
|------------------|-----------------|-----------------|-------------------|------------------|------------------|------|---------|-----|
| Главное меню Те  | кстовая таблица | Переменные Зави | асимости Результа | аты Выборка коне | чного результата | Help |         |     |
| Номер расчета    | Погрешность А   | Погрешность F   | Погрешность АР    | К                | L                | PP1  | 00      | E   |
| Расчет 464       | 10.47           | 15.98           | 0.1788            | 13               | 14               | 16   | -240    |     |
| Расчет 482       | 15.71           | 24.74           | 0.3174            | 13               | 14               | 17   | -253    |     |
| Расчет 491       | 0.153           | 43.13           | 0.0004876         | 13               | 14               | 17   | -244    |     |
| Расчет 492       | 0.003005        | 23.17           | 7.392E-0005       | 13               | 14               | 17   | -243    |     |
| Расчет 493       | 0.1817          | 6.294           | 0.00144           | 13               | 14               | 17   | -242    |     |
| Расчет 494       | 0.01364         | 1.734           | 0.001254          | 13               | 14               | 17   | -241    |     |
| Расчет 495       | 0.04499         | 9.986           | 0.000704          | 13               | 14               | 17   | -240    |     |
| Расчет 706       | 2.25            | 0.7332          | 0.006142          | 13               | 15               | 16   | -246    |     |
| Расчет 713       | 14.35           | 20.15           | 0.2237            | 13               | 15               | 17   | -270    |     |
| Расчет 714       | 2.244           | 46.49           | 0.0009307         | 13               | 15               | 17   | -269    |     |
| Расчет 722       | 13.81           | 46.83           | 0.04923           | 13               | 15               | 17   | -261    |     |
| Расчет 723       | 0.7894          | 26.34           | 0.005192          | 13               | 15               | 17   | -260    |     |
| Расчет 724       | 0.09464         | 8.017           | 0.002944          | 13               | 15               | 17   | -259    |     |
| Расчет 725       | 3.809           | 4.161           | 0.02424           | 13               | 15               | 17   | -258    |     |
| Расчет 726       | 1.83            | 6.679           | 0.01239           | 13               | 15               | 17   | -257    |     |
| Расчет 730       | 0.03521         | 18.92           | 0.005117          | 13               | 15               | 17   | -253    |     |
| Расчет 731       | 7.174           | 32.82           | 0.02731           | 13               | 15               | 17   | -252    |     |
| Расчет 735       | 48.74           | 2.41            | 0.1545            | 13               | 15               | 17   | -248    |     |
| Расчет 739       | 44.77           | 2.479           | 0.181             | 13               | 15               | 17   | -244    |     |
| Расчет 743       | 45.75           | 16.55           | 0.2774            | 13               | 15               | 17   | -240    |     |
| Расчет 928       | 24.28           | 10.01           | 0.0411            | 13               | 16               | 15   | -241    | -   |
| •                |                 |                 |                   |                  |                  |      | Þ       | i   |
|                  |                 |                 | Pa                | nel2             |                  |      | Сохрани | 1ть |
| <i>د</i> ا       |                 |                 |                   |                  |                  |      | Выполн  | ить |

Рисунок 11 – Вкладка «Результаты»

### 2.6. Вывод финальной выборки

Таблица содержит расчеты, выбранные по заданному пользователем критерию.